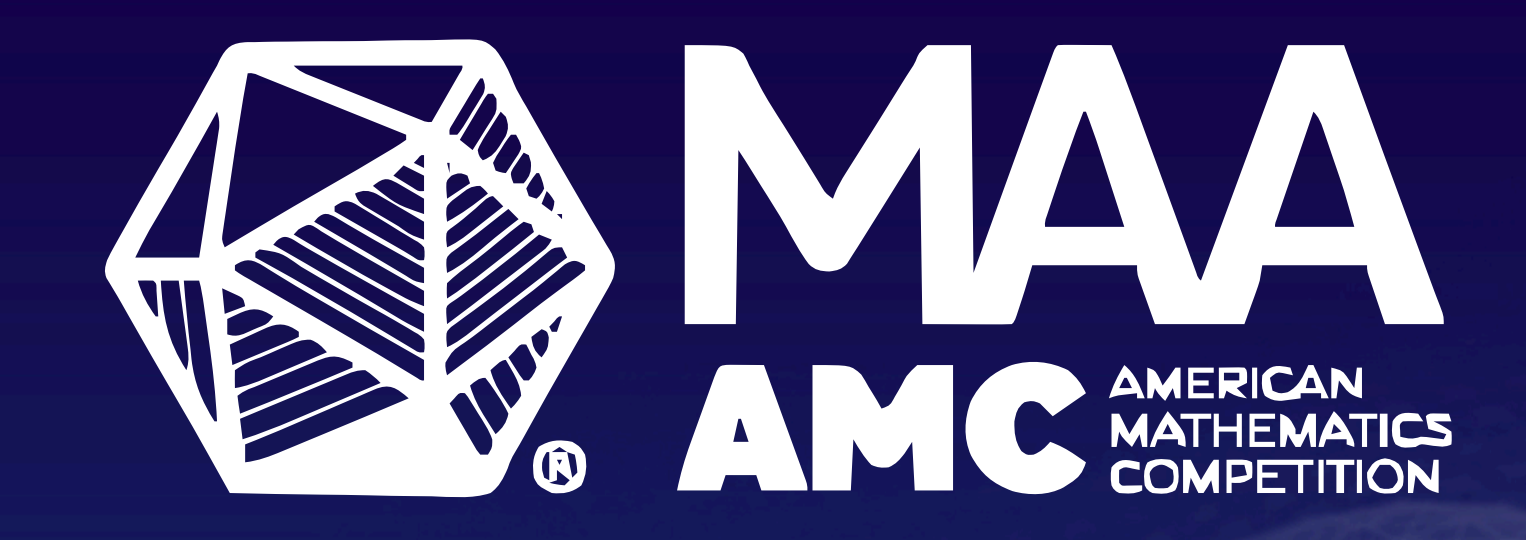

# COMPETITION MANAGER REGISTRATION GUIDE

# Step One: Log In <u>https://portal.maa.org/Competitions/s/login/</u>

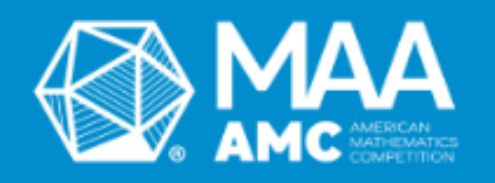

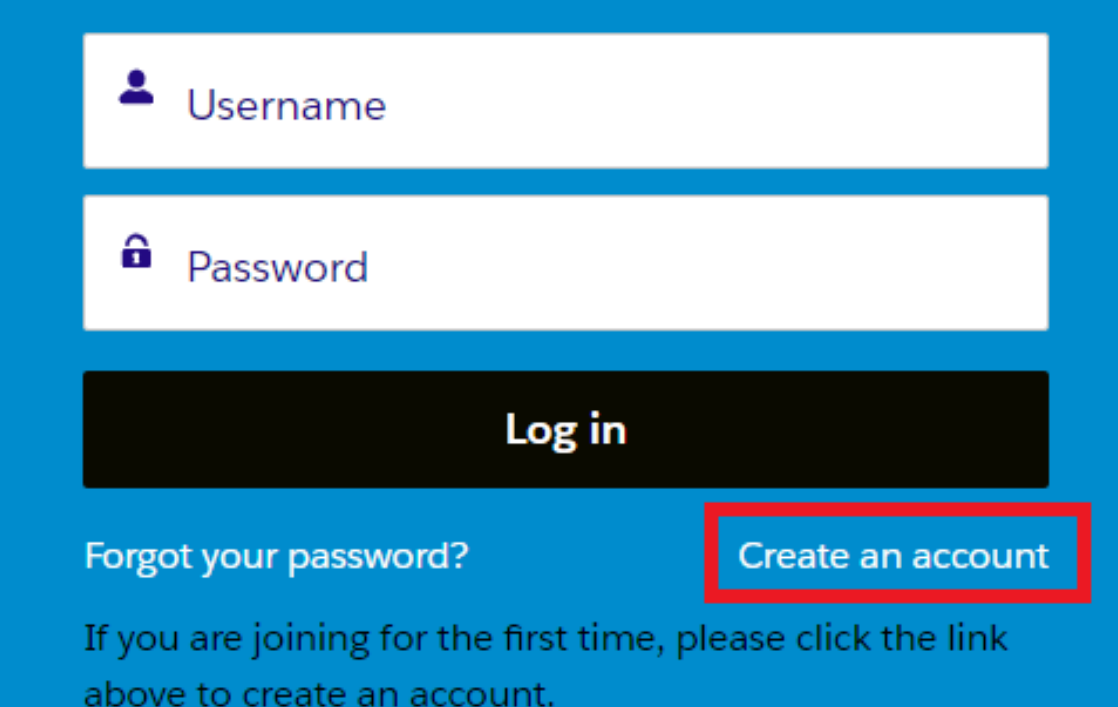

**New Competitions Managers (CMs):** Click "Create an account" to get started. **Returning CMs:** Use your existing credentials to log in. For added security, you'll be prompted to update your password. Once logged in, you'll be redirected to your profile page—skip to <u>Step 3</u> from there.

# **Step Two: Create an Account (New CMs)** A. Enter an Email Address

| * Work Email             |              |
|--------------------------|--------------|
| Enter your email address |              |
|                          | Verify Email |
|                          | Verify Linan |

Provide your work email and click "Verify email." If you have an existing account, you'll be redirected to the login page. If not, you'll proceed to the next step.

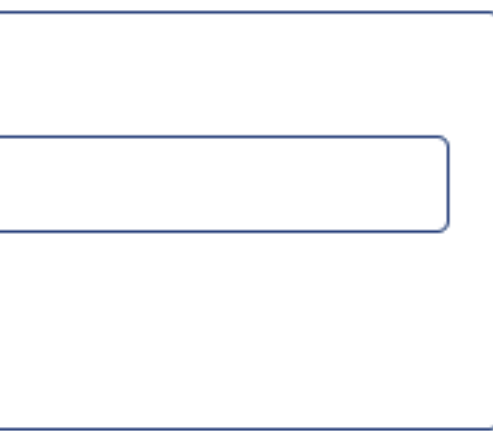

# Step Two: Create an Account (New CMs)

#### **B. Add Your Institution**

Search for and select your School below. If it does not appear in the search results, or if you are not affiliated with a School, click Add New School button. Required for Departmental, VITAL, and Student Members. (To search, if you are at University of Virginia, just type in "Virginia" and it should appear in the list.)

| *School Name |  |  |
|--------------|--|--|
| search       |  |  |
|              |  |  |

Search for your Institution and select it. If you do not find it appear in the drop-down list, click "Add New Institution."

Add New institution

Q

# Step Two: Create an Account (New CMs)

**B. Add Your Institution** 

| * School Code  |  |  |
|----------------|--|--|
|                |  |  |
| School Type    |  |  |
| Choose One     |  |  |
| School Address |  |  |

Complete all fields, including selecting the type of institution you are affiliated with from the "School Type" list (e.g. Math Circle, High School). Please include the city/state your institution is located in your institution name. For example, "Central High School - Washington, DC."

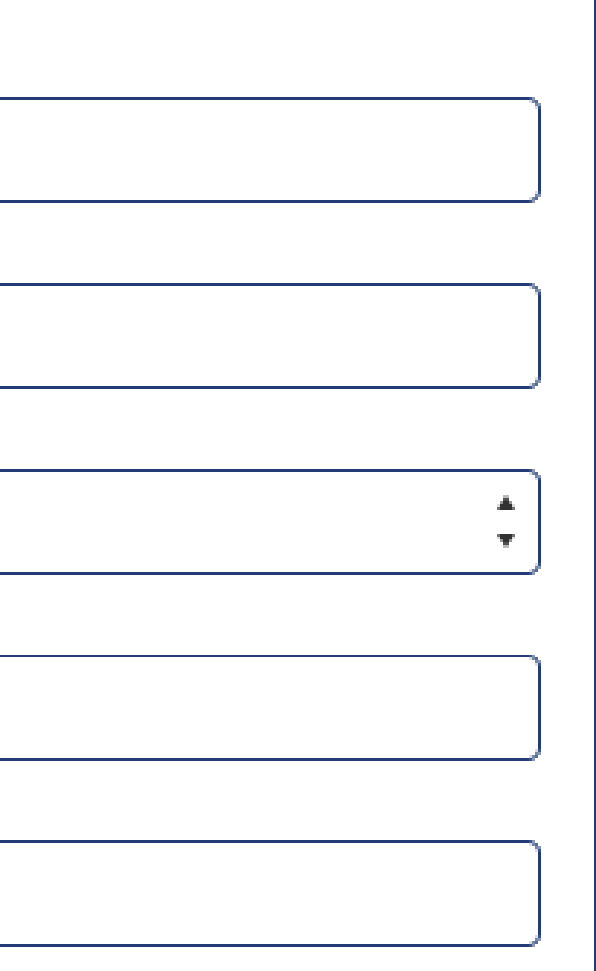

# Step Two: Create an Account (New CMs)

C. Provide Your CM Information

**Important:** You must check the "Competition Manager" box above "First Name" during registration to be able to register as a competition manager for your institution.

|                             | _    |        |  |
|-----------------------------|------|--------|--|
| Competition Manager         |      |        |  |
| * First Name                |      |        |  |
|                             |      |        |  |
| Last Name                   |      |        |  |
|                             |      |        |  |
| Work Email                  |      |        |  |
| Testing@gmail.com           |      |        |  |
| Professional Role           |      |        |  |
| Choose One                  |      |        |  |
| Mailing Street              |      |        |  |
|                             |      |        |  |
| Mailing City                |      |        |  |
|                             |      |        |  |
| Mailing State/Province Code | e    |        |  |
| Choose One                  |      |        |  |
| Mailing Zip/Postal Code     |      |        |  |
|                             |      |        |  |
| Mailing Country Code        |      |        |  |
| United States               |      |        |  |
| Password                    |      |        |  |
|                             |      |        |  |
| Confirm Password            |      |        |  |
|                             |      |        |  |
|                             |      |        |  |
|                             | Back | Submit |  |

Complete all fields and click "submit." You will be redirected to your new profile page.

Your profile page lets you view your contact information, affiliated institutions, and current or past orders. Use the left-side menu to navigate between these sections.

The top menu includes links to AMC registration, the CM portal (the AMC administration platform), and resources like the registration FAQ and AMC policies. If you need to add a new school as a returning CM, use the "Request to Add a New" School" option.

**Important:** If you created an account, the "Registration" button will not appear until you are approved. Reply to the emailed request for documentation ASAP; you should be vetted within three days of responding. Contact amcinfo@maa.org or call 1-800-527-3690 if you still don't see the link after that timeframe.

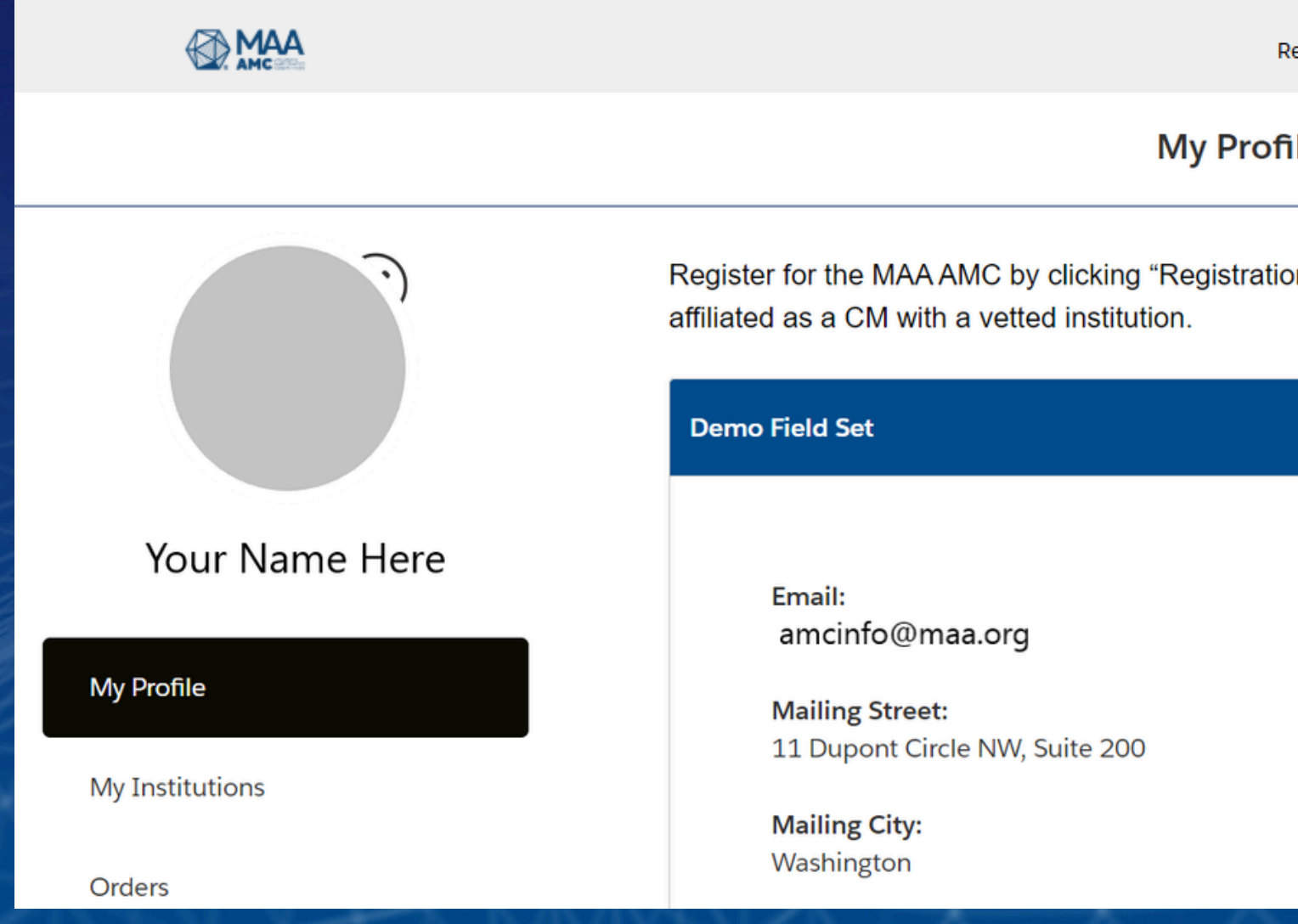

Click "Registration" to start signing up for competitions.

| ING SKA                   | $\times \mathcal{O}$ | Xex       | 7X 22     | State | <u>SSE</u> |
|---------------------------|----------------------|-----------|-----------|-------|------------|
| Request to Add New School | Registration         | CM Portal | Resources | ٤     |            |
| file                      |                      |           |           |       | • ببز      |

Register for the MAA AMC by clicking "Registration" in the menu above. The Registration option is visible to all users who are already

Change

#### A. School Selection

|                                                                                                    | Competition F                              | Registration                          |
|----------------------------------------------------------------------------------------------------|--------------------------------------------|---------------------------------------|
| School Selection                                                                                                 | Competition Se                             | election                              |
| /elcome to the Mathematical Association of America's Competition Regist<br>gistration form for each institution. | ration. Please select an institution below | to begin registration. If you want to |
| 1 of 1 item • 0 items selected                                                                                   |                                            |                                       |
| School Name                                                                                                    | ~                                          | Affiliation Status                    |
|                                                                                                    |                                            |                                       |
| O MAA AMC School Test                                                                                            |                                            | Active                                |

#### Select the school you are registering for.

Registration Details

order competitions for more than one institution, please complete this

Next

 $\sim$ 

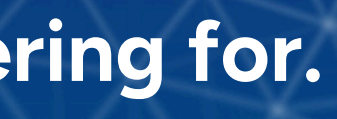

#### **B.** Competition Selection

**Note:** For the 2025 AMC 10 and AMC 12, you will not register for the A and B competition dates specifically. You will distribute licenses for the AMC 10 and AMC 12 across the A and B dates as needed. For more information, please see our <u>FAQ</u>.

Select the competition you wish to register for. You may select only one competition at a time. You will need to complete this step again later to register for multiple competitions.

This registration will auto populate an order for one bundle of 10 student licenses for the competition selected. You may add additional bundles at the registration details stage or during the checkout process.

| Clic | k the competitions you'd like to order for your selected |
|------|----------------------------------------------------------|
| ;    | 3 of 3 items • 0 items selected                          |
|      | Competition                                              |
|      | 2025 AMC 10 - Competition: Print & Scan or Digital       |
|      | 2025 AMC 12 - Competition: Print & Scan or Digital       |
|      | 2026 AMC 8 - Competition: Print & Scan or Digital        |
|      |                                                          |
|      |                                                          |

#### **Competition Registration**

|           | Competition S | Selection Registration Details                                                                                                    |
|-----------|---------------|----------------------------------------------------------------------------------------------------|
| titution. |               |                                                                                                    |
|           |               |                                                                                                    |
|           | ~             | Description ~                                                                                                    |
|           |               | The AMC 10 is a 25-question, 75-minute multiple-choice competition focused on curriculum through grade 10. You will be prompted next to choose a number of student licenses (in bundles of 10) to include with your registration. New in 2025-26: each license can be applied to the A or the B exam freely at any time before competition day. Print & Scan administration can use downloadable PDFs in English, French, Spanish, or Simplified Chinese versions.                |
|           |               | The AMC 12 is a 25-question, 75-minute multiple-choice competition focused on<br>curriculum through grade 12. You will be prompted next to choose a number of<br>student licenses (in bundles of 10) to include with your registration. New in<br>2025-26: each license can be applied to the A or the B exam freely at any time<br>before competition day. Print & Scan administration can use downloadable PDFs<br>in English, French, Spanish, or Simplified Chinese versions. |
|           |               | The AMC 8 is a 25-question, 40-minute multiple-choice competition in middle school mathematics. You will be prompted next to choose a number of student licenses (in bundles of 10) to include with your registration. Print & Scan administration can use downloadable PDFs in English, French, Spanish, or Simplified                                                                                                    |

Back

Nex

-CAL

#### **C. Add Registration Details**

Enter the email of the person responsible for payment. You can add additional emails for others involved in competition administration.

|                                   | Competition Registration                                                                                                    |           |                                    |
|-----------------------------------|----------------------------------------------------------------------------------------------------|-----------|------------------------------------|
|                                   | <ul> <li>Image: A second second s</li></ul> | $\rangle$ | ~ <b>&gt;</b>                      |
| Accounting Contact Email Address  |                                                                                                    |           |                                    |
| you@example.com                   |                                                                                                    |           |                                    |
| dditional Proctor 1 First Name    |                                                                                                    |           | Additional Proctor 2 First Name    |
|                                   |                                                                                                    |           |                                    |
| dditional Proctor 1 Last Name     |                                                                                                    |           | Additional Proctor 2 Last Name     |
|                                   |                                                                                                    |           |                                    |
| dditional Proctor 1 Email Address |                                                                                                    |           | Additional Proctor 2 Email Address |
| you@example.com                   |                                                                                                    |           | you@example.com                    |
| Bundles (1)                       |                                                                                                    |           |                                    |
| 1                                 |                                                                                                    |           |                                    |
| dditional Email                   |                                                                                                    |           |                                    |
|                                   |                                                                                                    |           |                                    |
|                                   |                                                                                                    |           |                                    |

Update the number of bundles for the competition if you need more than 10 student licenses.

egistration Details

| Reminder:           |
|---------------------|
| Each student        |
| taking both the     |
| A and B versions    |
| requires <u>two</u> |
| student             |
| licenses.           |
|                     |

 $\checkmark$ 

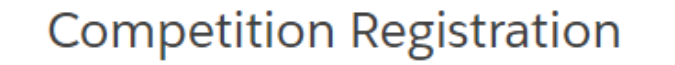

 $\checkmark$ 

Please note that there is an additional one-time fee for **each of** the AMC 8, AMC 10 and AMC 12 competitions. To order multiple products for the same competition, you do not need to pay the fee twice. Please see our FAQ page (under Resources) for how to avoid having the one-time fee in your cart more than once.

Review the fee structure on this page, then click "Submit" to continue. You'll be redirected to your shopping cart to review your order.

**Registration Details** 

Submit

#### D. View Your Shopping Cart

Your shopping cart shows the number of bundles and registration fees for the selected competitions (AMC 8, AMC 10, and/or AMC 12). Only one registration fee is charged per competition. Additional bundles can be ordered later without an additional registration fee.

To add additional bundles to your order at this stage, update the quantity in the drop down menu for that item. For more than 9 bundles, select "Other" and enter the quantity.

If you see multiple fees for the same exam, contact Customer Service at amcinfo@maa.org.

To register for just one competition, click "Checkout." **Otherwise, click "Registration" in the top menu again to add more competitions to your cart.** 

| MAA                                                                                                    | 2025 AMC 12 - Competition: Print & Scan or Digital | \$60.00     | Order Summary    |          |
|----------------------------------------------------------------------------------------------------|----------------------------------------------------|-------------|------------------|----------|
|                                                                                                    | Quantity: 2                                        |             | oraci ourninary  |          |
|                                                                                                    | Price: \$30.00                                     | 2           |                  |          |
|                                                                                                    | Remove                                             |             | Items (5):       | \$195.00 |
| 200000001-000-0.000-0.000-0.000-0.000-0.000-0.000-0.000-0.000-0.000-0.000-0.000-0.000-0.000-0.000-0.000-0.000-0 |                                                    |             |                  |          |
| MAA                                                                                                    | AMC 12 Registration Fee                            | \$55.00     |                  |          |
|                                                                                                    | Quantity: 1                                        |             | Due at Checkout: | \$195.00 |
|                                                                                                    | Price: \$75.00                                     |             |                  |          |
|                                                                                                    |                                                    |             |                  |          |
| MAA                                                                                                    | 2026 AMC 8 - Competition: Print & Scan or Digital  | \$25.00     | Checkout         |          |
|                                                                                                    | Quantity: 1                                        |             |                  |          |
|                                                                                                    | Price: \$25.00                                     | 1           |                  |          |
|                                                                                                    | Remove                                             |             |                  |          |
|                                                                                                    |                                                    |             |                  |          |
| MAA                                                                                                    | AMC 8 Registration Fee                             | \$55.00     |                  |          |
|                                                                                                    | Quantity: 1                                        |             |                  |          |
|                                                                                                    | Price: \$75.00                                     |             |                  |          |
|                                                                                                    |                                                    |             |                  |          |
|                                                                                                    | A KATAKA                                           |             |                  | >1-      |
|                                                                                                    |                                                    |             |                  |          |
|                                                                                                    | * * *                                              | *7/17       |                  |          |
|                                                                                                    |                                                    |             |                  |          |
|                                                                                                    |                                                    |             |                  |          |
|                                                                                                    |                                                    |             |                  |          |
|                                                                                                    |                                                    |             |                  |          |
| $- \star$                                                                                                    | The listed fee is the regule                       | r rata: the |                  |          |
|                                                                                                    | The listed ree is the regula                       | rrate; the  |                  |          |

The listed fee is the regular rate; the actual amount you pay is on the right, varying by registration period (early bird, regular, or late).

Shopping Cart

# **Step Four: Checkout and Pay**

#### A. Select Your Payment Option

On the payment page, choose to pay immediately by credit card or select "Invoice Me" to pay later by check or ACH. Remember that we must <u>receive</u> payment before students can be registered.

| Shopping Cart             | Checkout                                                                                                    |                |                                                                                         |
|---------------------------|----------------------------------------------------------------------------------------------------|----------------|-----------------------------------------------------------------------------------------|
| 1. Choose a Payment       | t Method                                                                                                    | Order Su       | immary                                                                                  |
| Credit Card<br>Invoice Me | Please enter your school code or school zip code for reference:  Customer Reference Number Complete Transaction | Discount (<br> | t Checkout:                                                                             |
|                           |                                                                                                    | @ MAA          | 2025 AMC 12 -<br>Competition: Print<br>Scan or Digital<br>Quantity: 2<br>Price: \$30.00 |
|                           |                                                                                                    | @ MAA          | AMC 12 Registratic<br>Quantity: 1<br>Price: \$75.00                                     |
|                           |                                                                                                    | @ MAA          | 2026 AMC 8 -<br>Competition: Print<br>Scan or Digital<br>Quantity: 1<br>Price: \$25.00  |
|                           |                                                                                                    | @ MAA          | AMC 8 Registration<br>Quantity: 1<br>Price: \$75.00                                     |

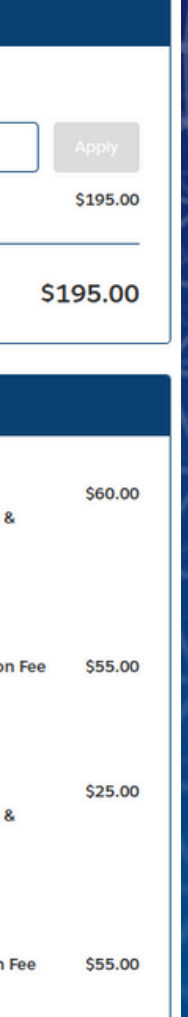

### **Step Four: Checkout and Pay**

#### **B. Create an Invoice**

Enter your school code and click "Complete Transaction." For the school code, use your CEEB (look up <u>here</u>), or your school zip code if your institution does not have a CEEB. The invoice confirmation will appear on the screen. Click "View Invoice" to open it in a new tab.

| 1. Choose a Payment Method |                                                                                                    |  |
|----------------------------|----------------------------------------------------------------------------------------------------|--|
| Credit Card<br>Invoice Me  | Please enter your school code or school zip code for reference  * Customer Reference Number  Complete Transaction |  |

Reminder: If you use this option, **we must receive payment by check before you have access to the platform**. If you need additional bundles later, **you will be charged the registration fee again unless this previous invoice is already paid**.

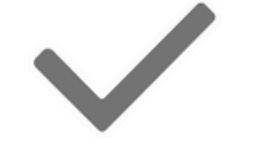

#### Invoice Created

An invoice for \$195.00 was successfully created.

View Invoice

## **Step Four: Checkout and Pay**

C. View Your Invoice

Click the user icon in the top right to return to your profile.

When ready to pay your invoice, go to Orders in the side menu and select "Pay Now" for the relevant order.

|                 | Past Due<br>Total Balance Due<br>\$0.00 |  |
|-----------------|-----------------------------------------|--|
| Your Name       |                                         |  |
| My Profile      | Open Orders All Orders                  |  |
| My Institutions | Search                                  |  |
| Orders          | Q<br>Orders found: 1                    |  |
|                 | Order/Invoice #                         |  |
|                 | 000964305                               |  |

If you realize later that you need additional bundles, you would go through the same registration process.

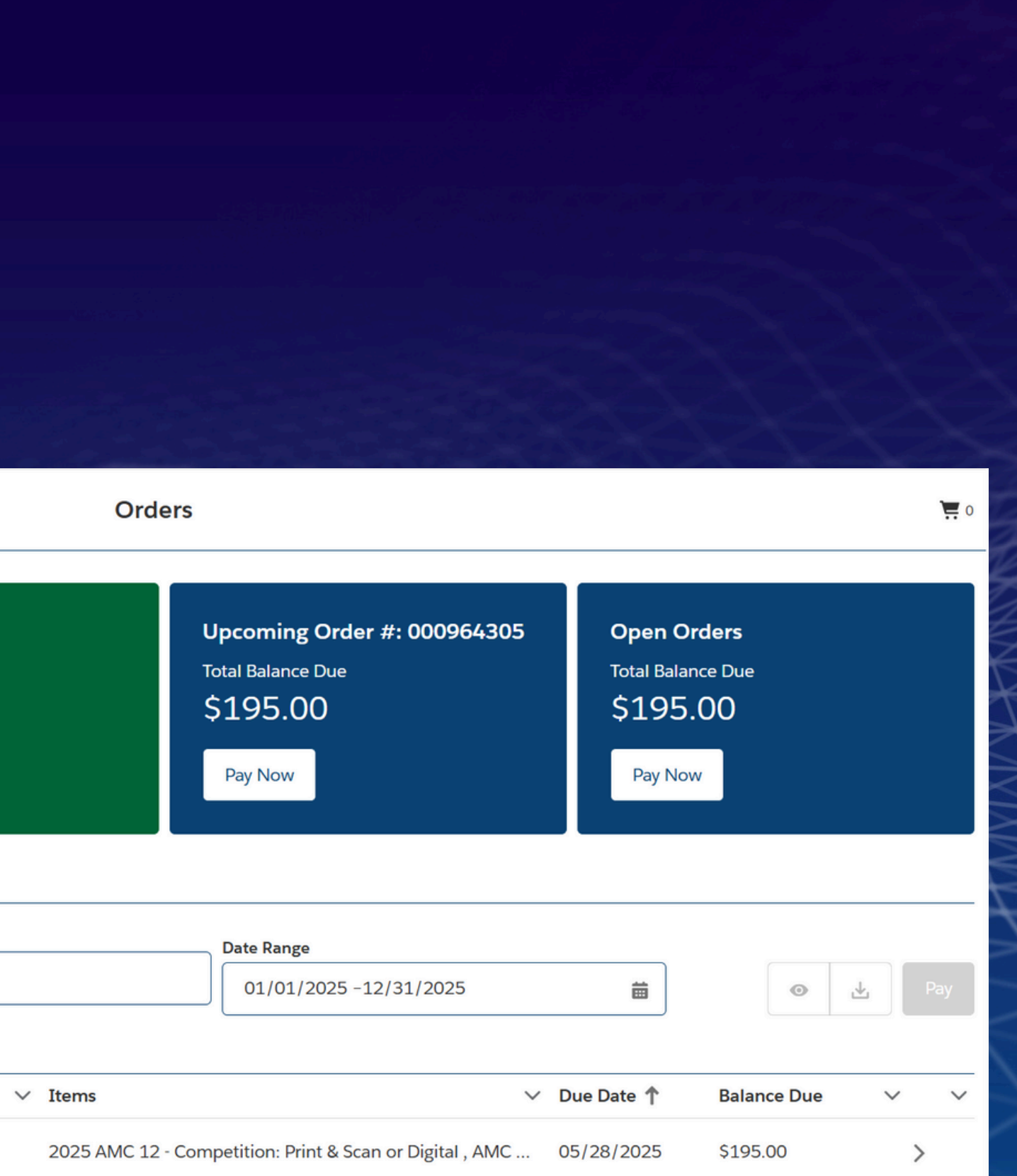